## CÓMO INSTALAR UN AUDIOLINK PARA RADIO CONCERT II Y SYMPHONY

por FSI

# Club Audisport Ibérica

### **PASOS PREVIOS:**

### **Descripción:**

Este brico instala un adaptador a la radio Concert II en un Audi A3 para poder tener un "cargador virtual" y no tener que estar todo el día cambiando cds. Es extrapolable a otros modelos Audi.

### **Conozcamos los componentes:**

• AudioLink y cables:

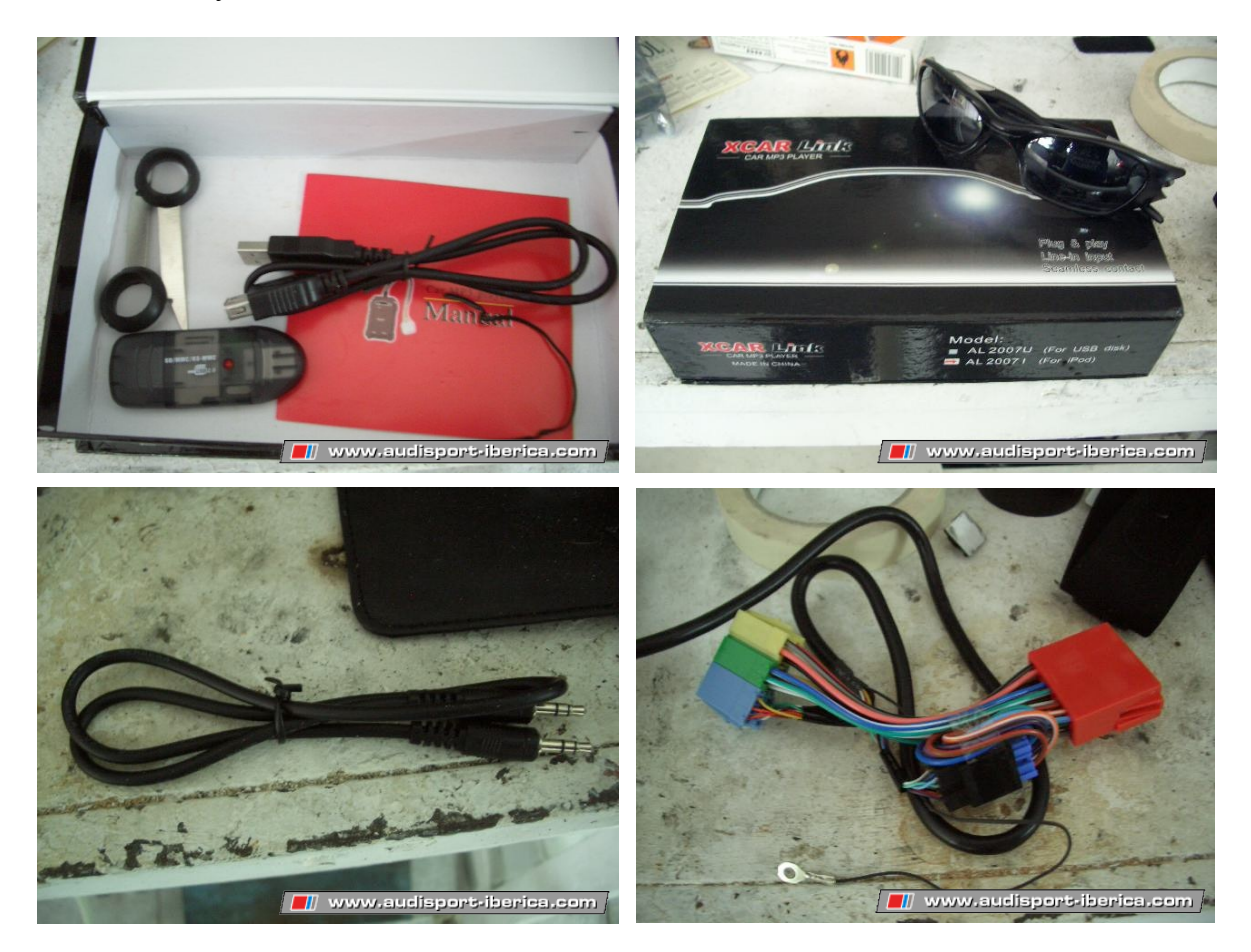

### Dificultad:

• Fácil/Media.

### Notas previas:

1. ¿Dónde comprar?

Yo lo he comprado en Ebay (mirar foro para información). Nos lo tienen que mandar desde China, pero según algunos foreros trabajan muy bien. En 2 días me han mandado el tracking day con fecha estimada de llegada el próximo martes; en 4 días ha estado en mis manos. Te viene en una caja negra muy bien presentada y que por cierto venía con referencia mal (Toyota y para Ipod,no dieron una). En cambio el aparato y todo lo de dentro estaba bien,por suerte.

### 2. ¿Desde China? ¿Muy lejos no?

Sí, pero hay que tener en cuenta que nos va a salir cómo mínimo unos 100 euros más barato de lo que nos puede costar aquí en España (de lo que conozco), así que hoy en día no hay problema. Lo único que tardará más en llegar (media de una semana). Es un sitio de fiar, tan sólo hay que ver los comentarios de sus clientes y si contactas con él/ellos lo serio/s que es/son...

3. ¿Para qué radios sirve?

Ahí mismo lo trae, pero os adelanto que para todas las Concert y Shimpony que son las que más abundan.

4. ¿Precio?

Son 77 del aparato y 27 del envío, así que por 104 euros lo tenemos en casa.

### 5. ¿Dificil montaje?

La instalación del cable es una tarea muy simple y la instalación también.

### **PASOS:**

### ----- INSTALACIÓN TOMA USB ------

1. **Desmontamos la guantera:** Empezaremos desmontado la guantera. Viene sujeta por 6 tornillos, 3 dentro de la misma (primera fotografía), 2 debajo (segunda fotografía) y uno lateral (tercera fotografía):

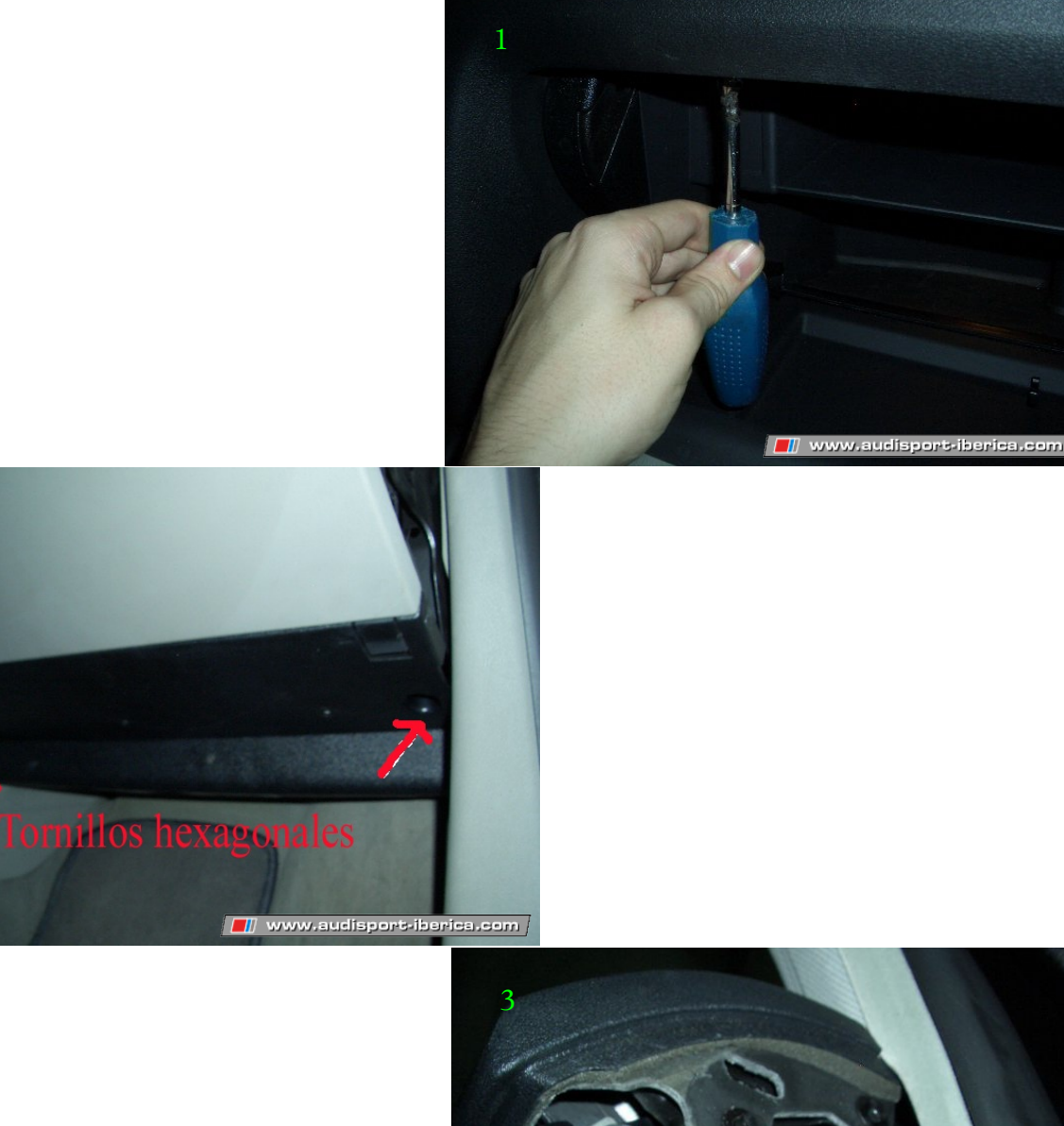

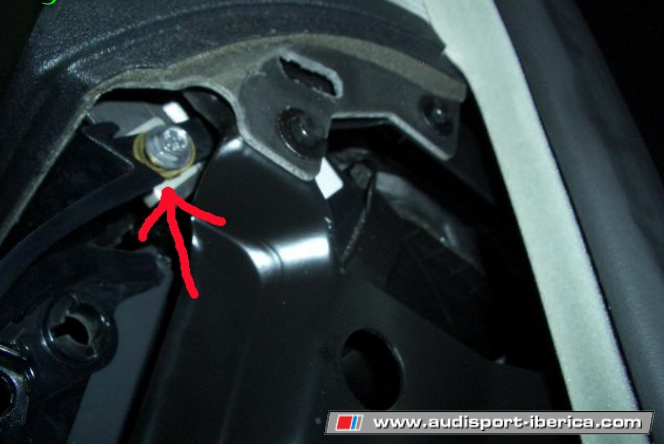

2. Quitamos primero los 2 de fuera, después los 2 de la derecha de dentro, después el lateral y por último el de la izquierda de dentro que nos queda. Ésto lo digo para que nos sea más rápido el desmontaje y que esté sujeta hasta los 2 últimos tornillos. Ahora liberamos las pinzas laterales del cable de la luz interior y lo quitamos.

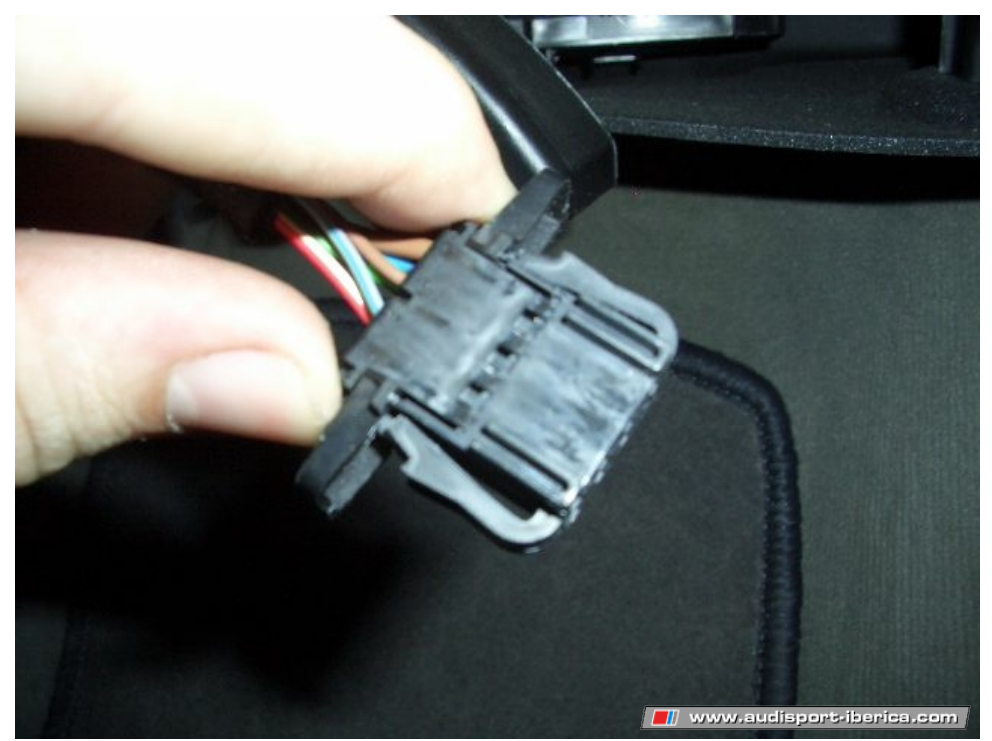

3. Colocación toma USB (hembra, lógicamente...): Ya con la guantera fuera buscamos un sitio adecuado para instalar la hembra del USB. Yo decidí aprovechar un agujero que había en la guantera para que, agrandando éste, entrase la toma del cable.

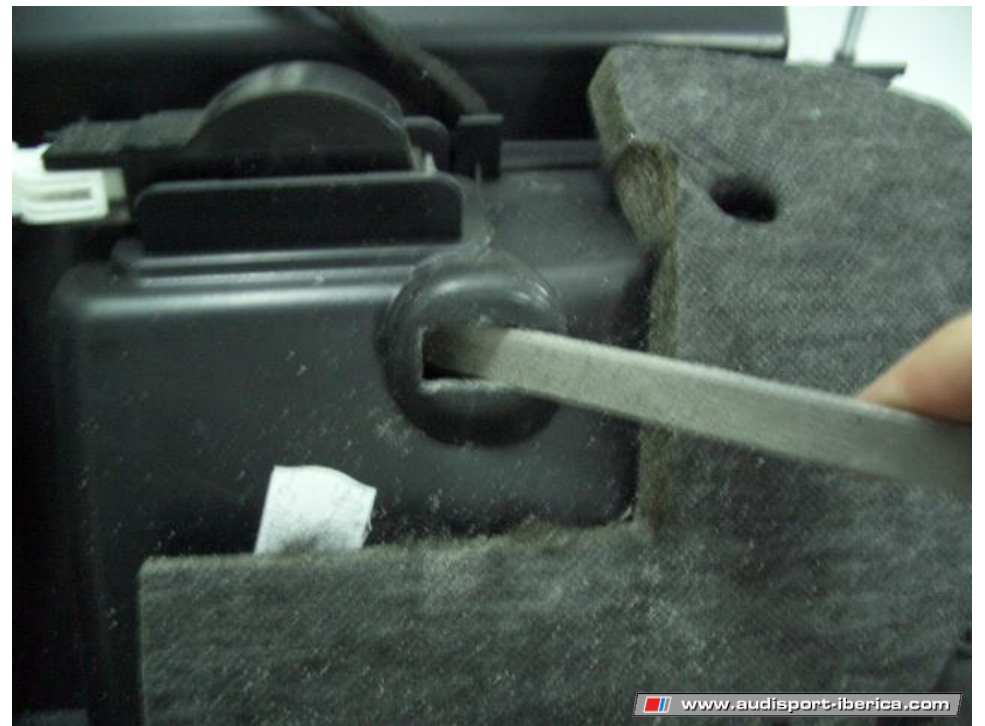

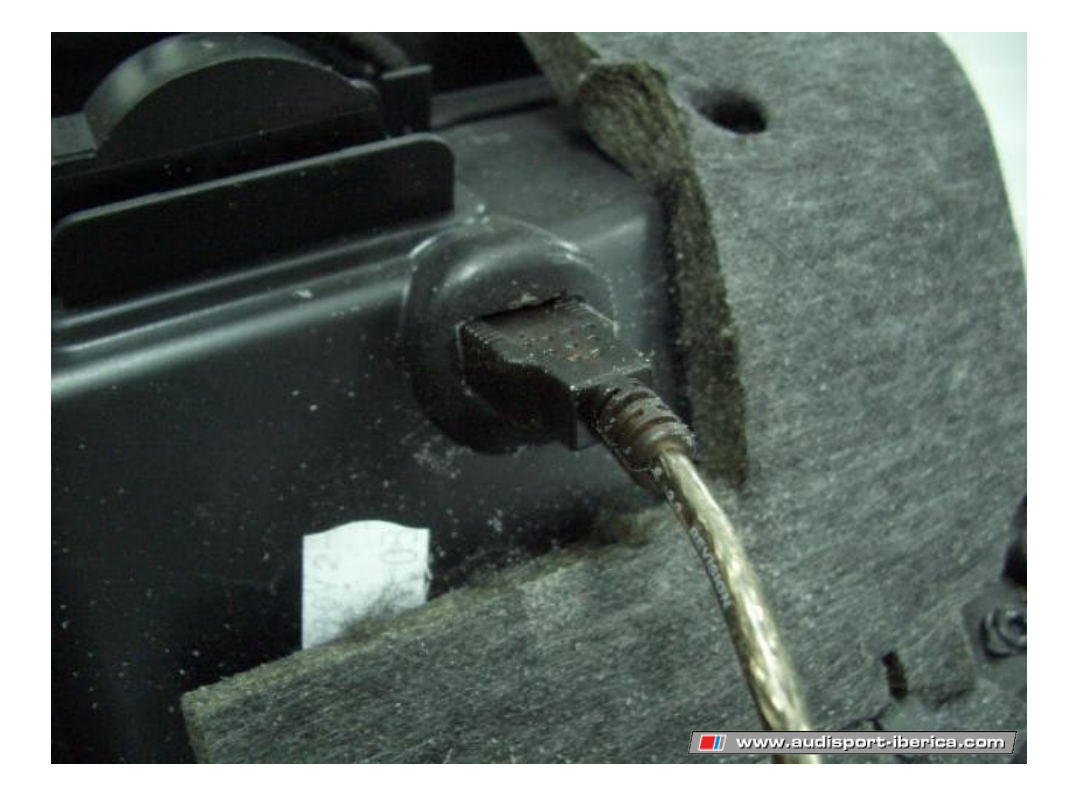

4. Con unas limas vamos poco a poco haciendo hueco paraque la toma entre a presión.

5. Ya con la toma presentada decidí pegarla con pegamento (Supergen). Eché de éste por las cuatro caras de la toma y lo dejé secar unos 5 minutos, pues no se va a tocar y se puede ir montando la guantera.

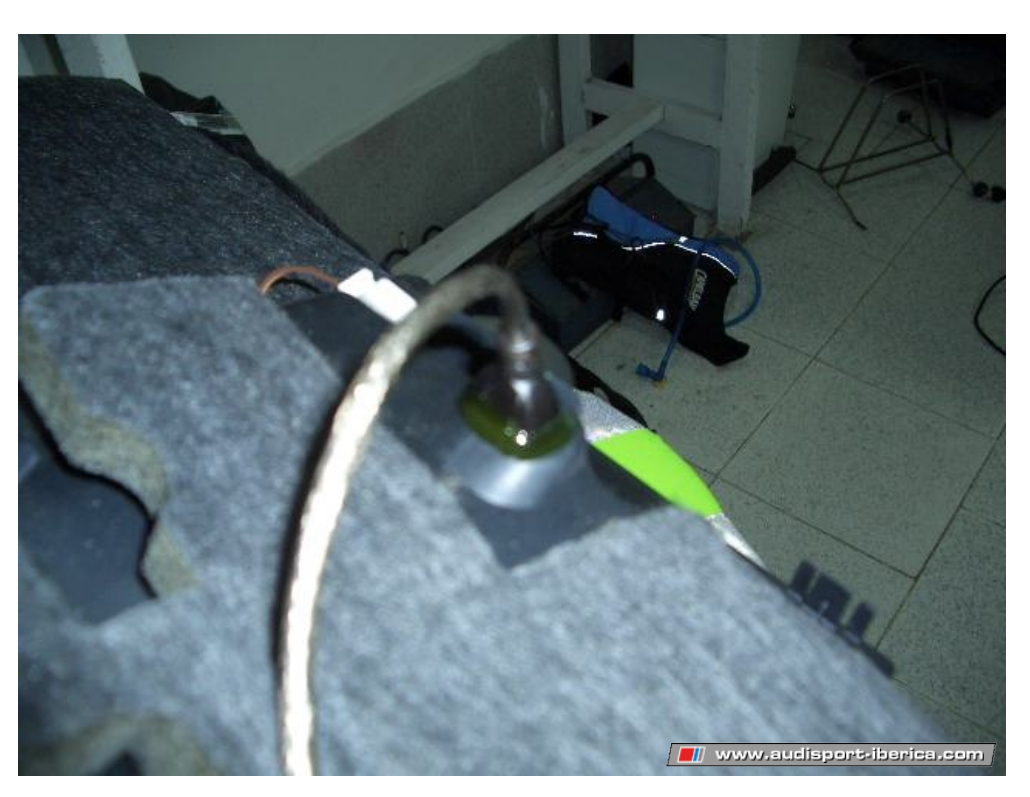

Cómo instalar un Audiolink para radio Concert II y Symphony

6. **Montaje de la guantera:** Ahora hay que amarrar el cable USB a una zona cercana a la radio y que podamos llegar desmontando ésta. Yo lo puse con cinta de carrocero (negra mejor no por si no lo vemos) al cable marcado en la siguiente fotografía.

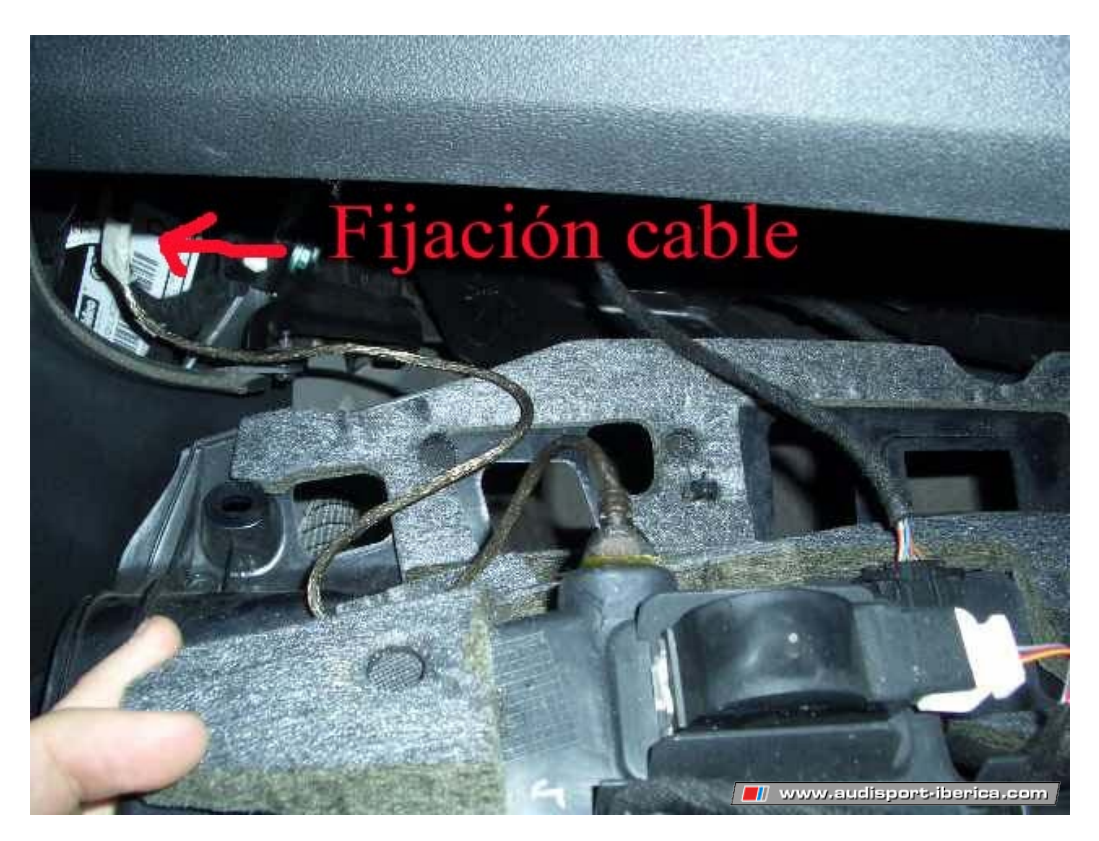

7. Enchufamos la toma de la luz de la guantera y atornillamos los tornillos en el orden inverso al desmontaje, es decir, lateral, interior izquierdo y el resto.

### ----- INSTALACIÓN AUDIOLINK -----

1. Abro la caja y todo perfecto: extractores geniales, cable AUX (cascos), macho-hembra de USB, la centralita con letras en chino y el adaptador en negro transparente para tarjetas SD.

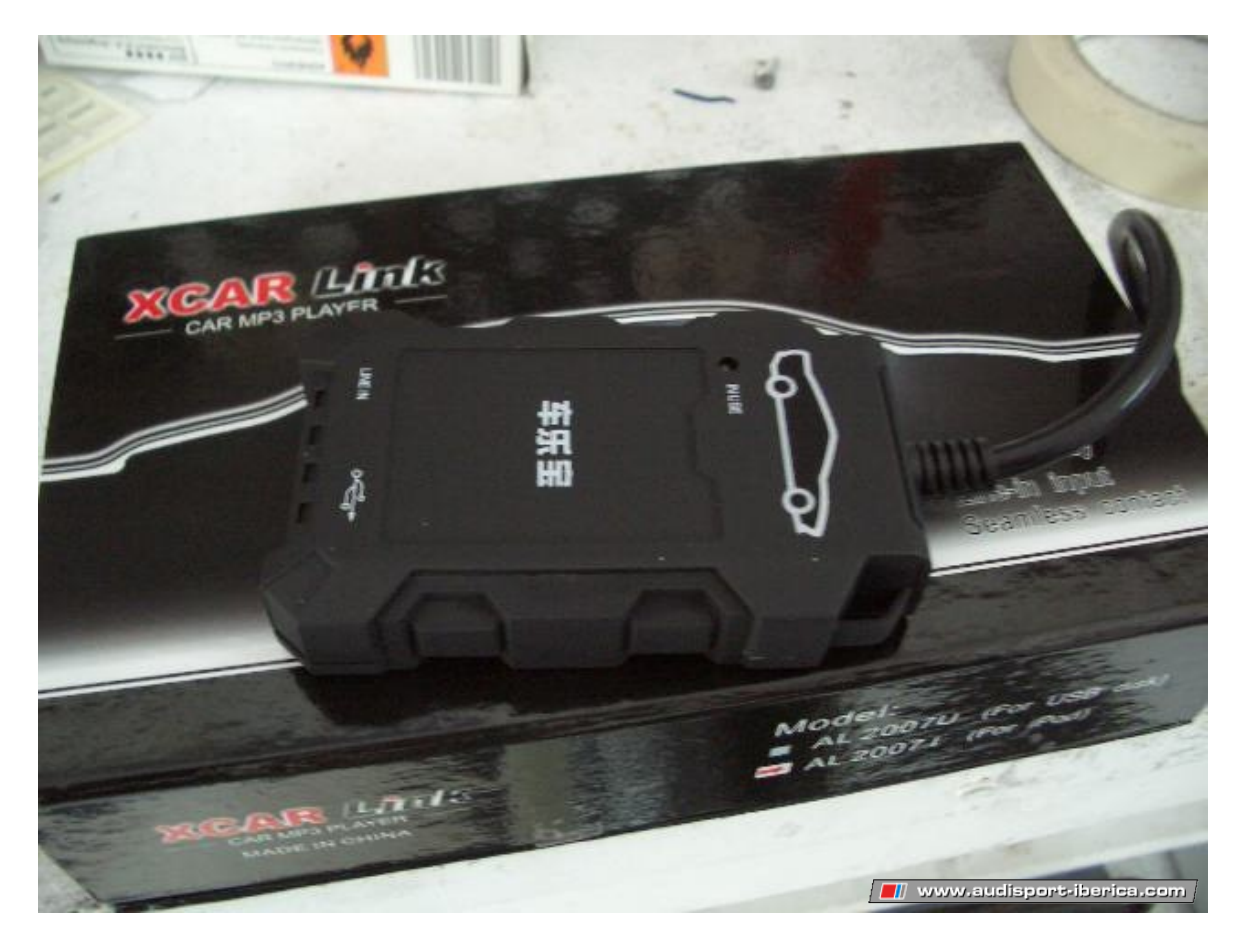

2. Desmonto la radio. Se introducen las llaves extractoras.

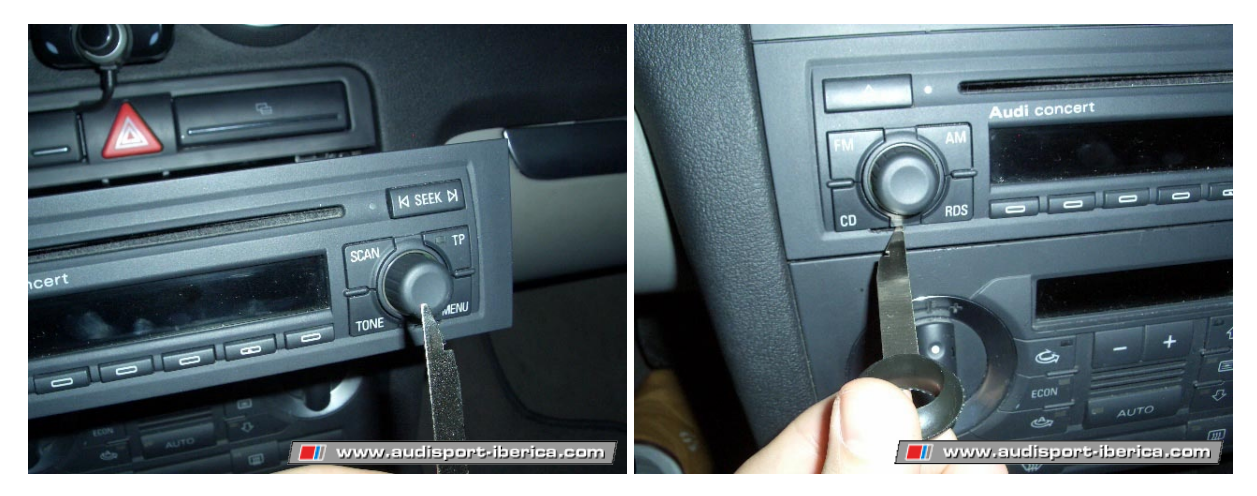

3. Se desengancha y se saca la radio.

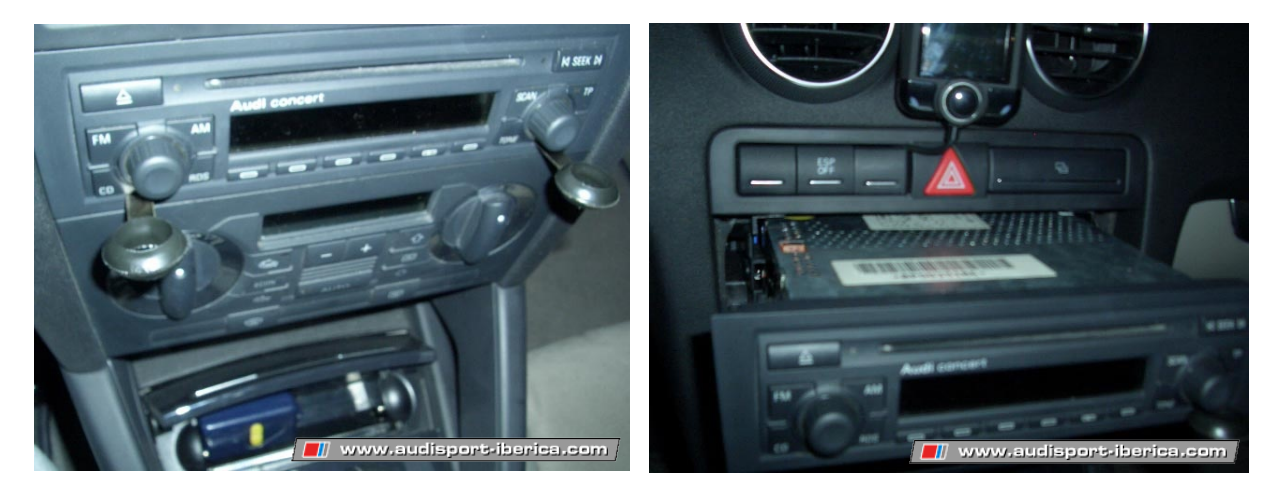

4. Conecto el conector negro(1) de arriba del todo a la clavija (hembra) roja y el conector gemelo al anterior en el sitio que estaba conectado éste(1). Sujeto la masa con la mano en la radio, reviso todo y pongo el contacto.

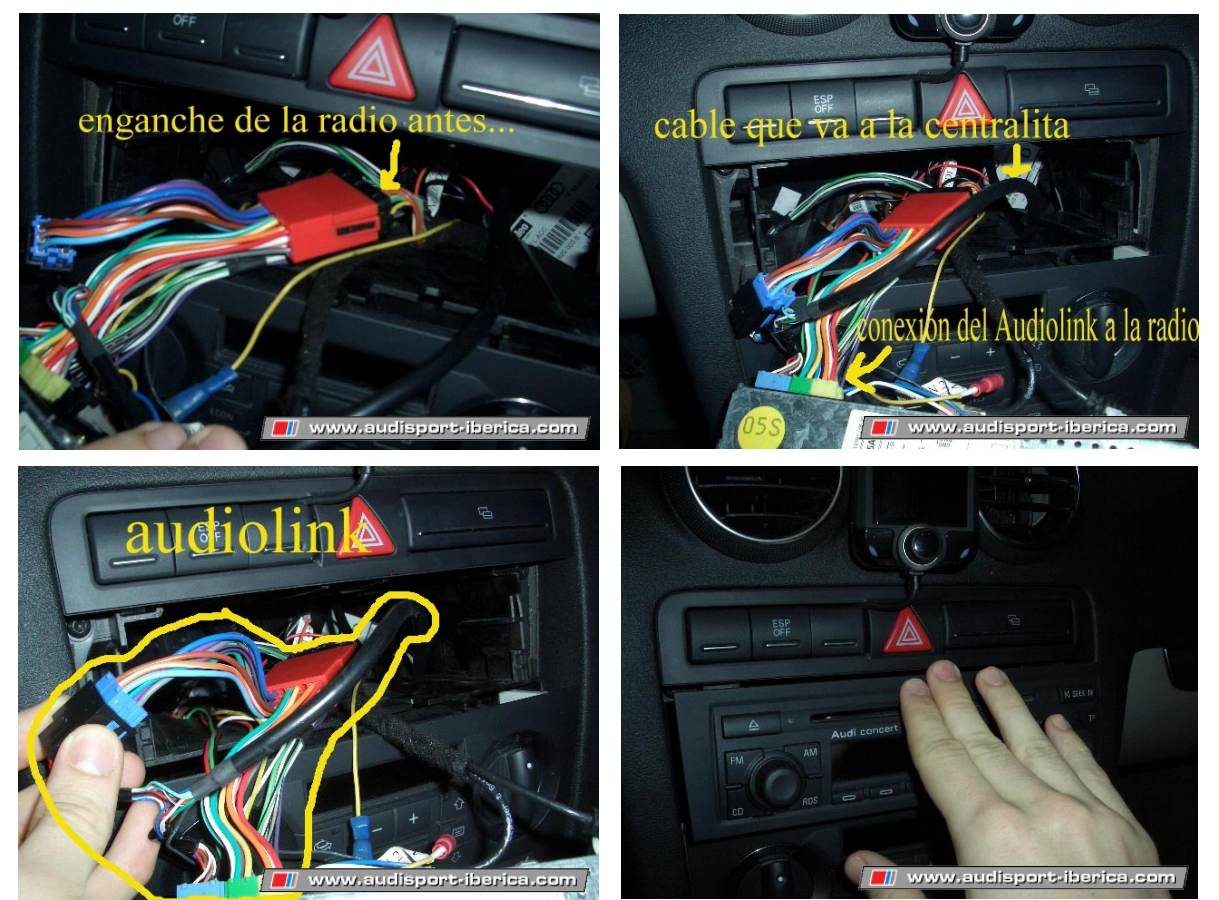

- 5. Sólo se enciende la luz azul indicando que está en uso, la roja del adaptador SD no.
- 6. Hay que **leer bien las mini instrucciones** (inglés): las canciones se han de introducir en carpetas nombradas cómo: CD01,CD02,....CD06; y además la tarjeta debe estar formateada en FAT32 y en orden, fijo la masa y lo reviso todo metódicamente. ¡FUNCIONA!

### **RECOMENDACIONES IMPORTANTES:**

- Por muy simple que sea el aparato nunca dejemos de leer las instrucciones (en éste caso unas 20 lineas cortas).
- No pretendamos correr para acabar antes, aunque sólo sea por probarlo.
- No desesperemos y utilizar siempre el cerebro dando vueltas a las cosas. Ya veis: "quien sigue la consigue".

### **IMPRESIONES FINALES Y OTRAS RECOMENDACIONES:**

Puedes poner hasta 6 cds con 99 canciones cada uno. Eso hace un total de: 594 canciones. Ahora multiplicamos 594 por 3,5 que es la media de espacio por canción: 2.079 MB en total, o lo que es lo mismo  $\pm 2$  GB. Con ésto quiero decir que con una tarjeta de 2GB abarcaremos prácticamente todas las posibilidades del aparato en nuestros coches, en otros pueden meter más cds (Mazda 6). Yo ya he comprado esa tarjeta(2GB) en FNAC y me ha costado 36 euros, la más barata que ví, marca PNY.

Su funcionamiento genial, es una gozada ver la canción 88, parece que es un error... Se oye igual que un cd, te deja usar la ruleta para pasar canciones, puedes poner "random" sólo para éste aparato (cds que sigan igual), ocupa muy poco espacio.

Recomiendo (si no se van a usar cascos) hacer lo que hice, dejar el aparato tras la radio y sacar al habitáculo sólo la toma hembra del USB; de ésta manera ahorramos espacio (en guantera, por ejemplo) y no tenemos aparatos por ahí que puedan recibir golpes o caerles bebida o cualquier cosa. Cada uno que vea lo que prefiera

Os animo a que lo pongáis antes de cambiar el aparato por el problema de andar cambiando cds. Unos amigos míos y alguna gente más conocida ya quieren comprarse uno tras ver el mío instalado. Estaban recelosos de que el aparato viniese desde China, normal, yo al principio también, pero merece la pena.

En principio dejé suelto el cable USB (macho-hembra), no hacía ruido ni nada, pero después lo fijé detrás de la guantera con bridas a unos trozos plásticos-tela de protección.

### ACLARACIONES:

Sí que puedes pasar a una canción posterior o anterior a base de la ruleta o botones, lo que no deja es avanzar en la misma canción...0:01...0:02...0:05, es decir, avanzar segundos de la misma canción. A mí eso me parece un mal menor y no le doy importancia la verdad.

No pierdes ninguna prestación de la Concert. Ella reproduce igual todo tipo de cds, es el Audiolink el que no hace lo de avanzar en una misma canción, no con la Concert; es una limitación del aparato.

### **RESULTADO FINAL:**

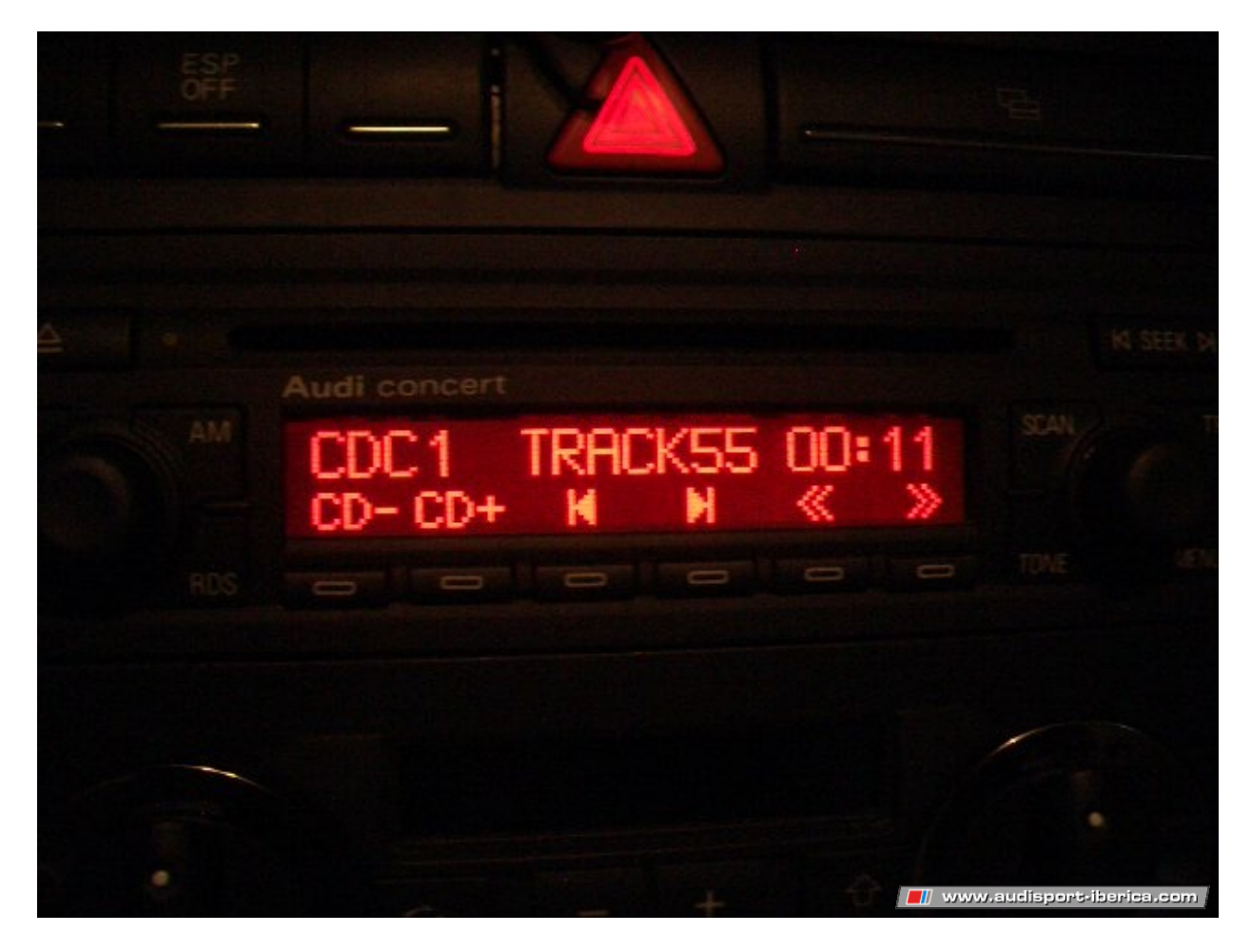

### FUNCIONAMIENTO:

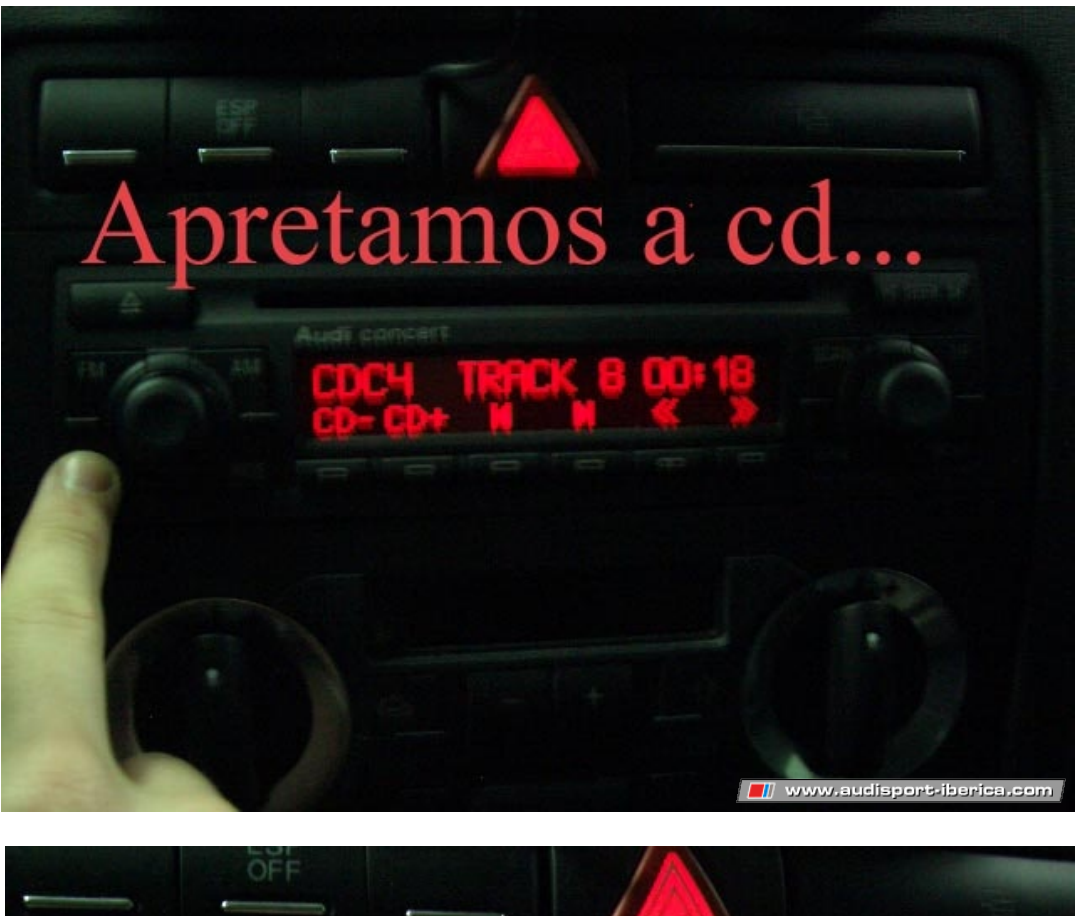

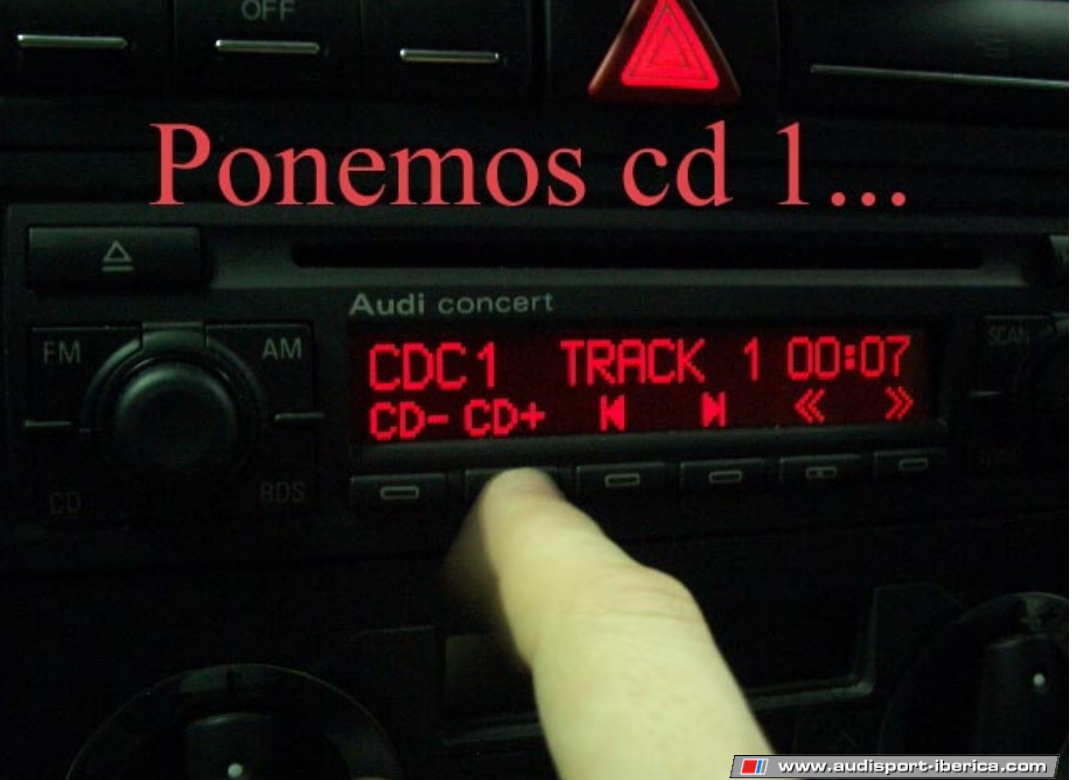

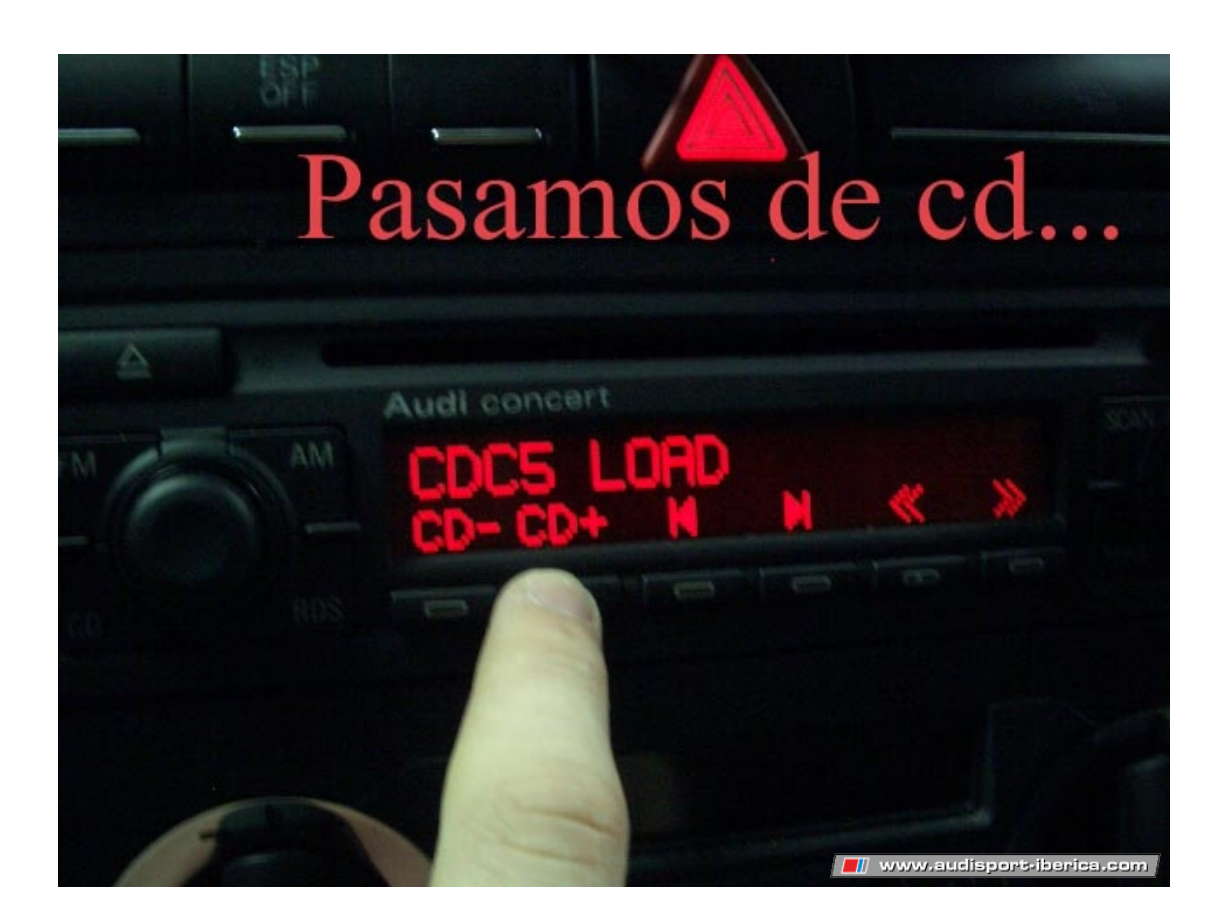

# Adelantamos canción.

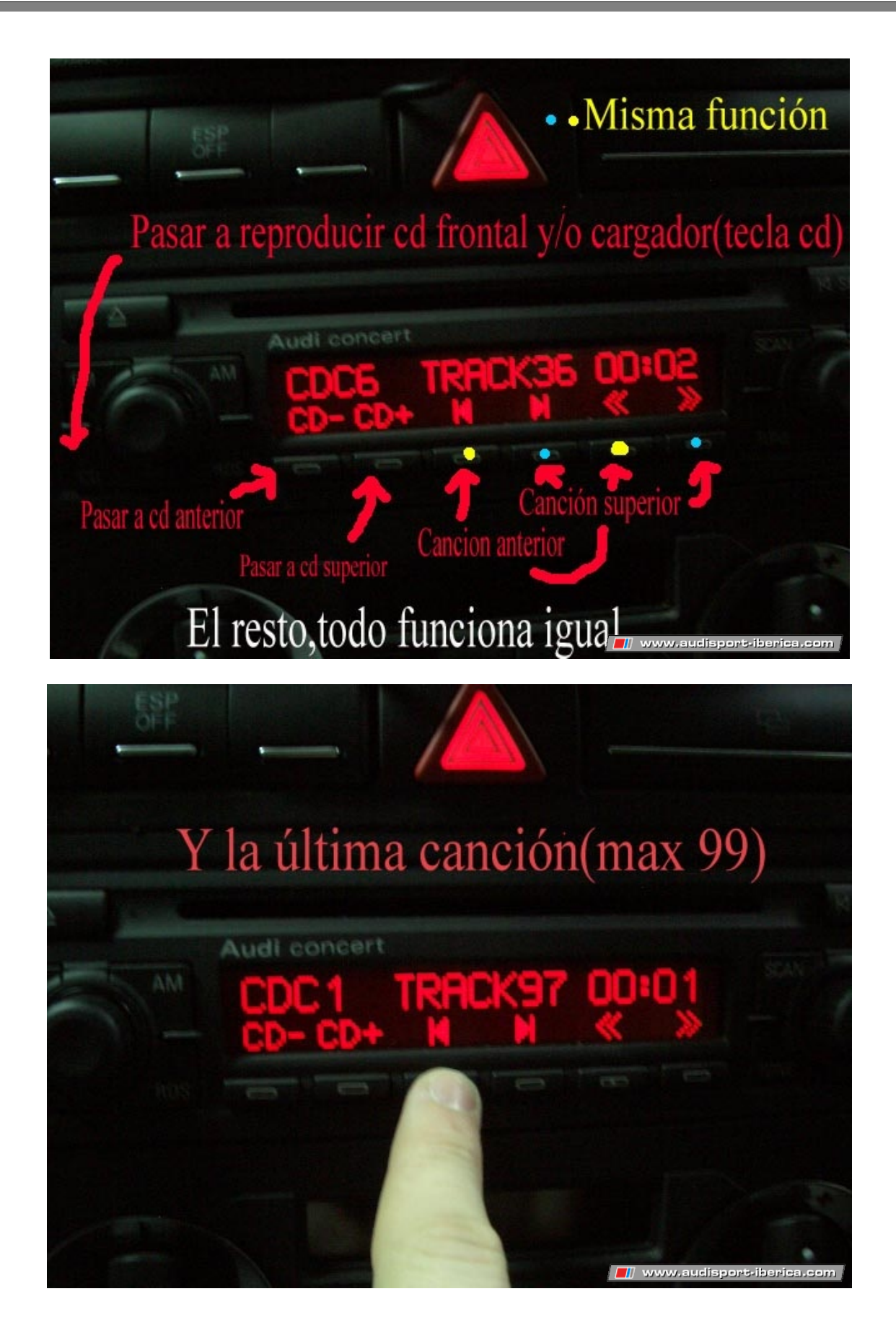

### OTRAS FOTOGRAFÍAS DE AYUDA:

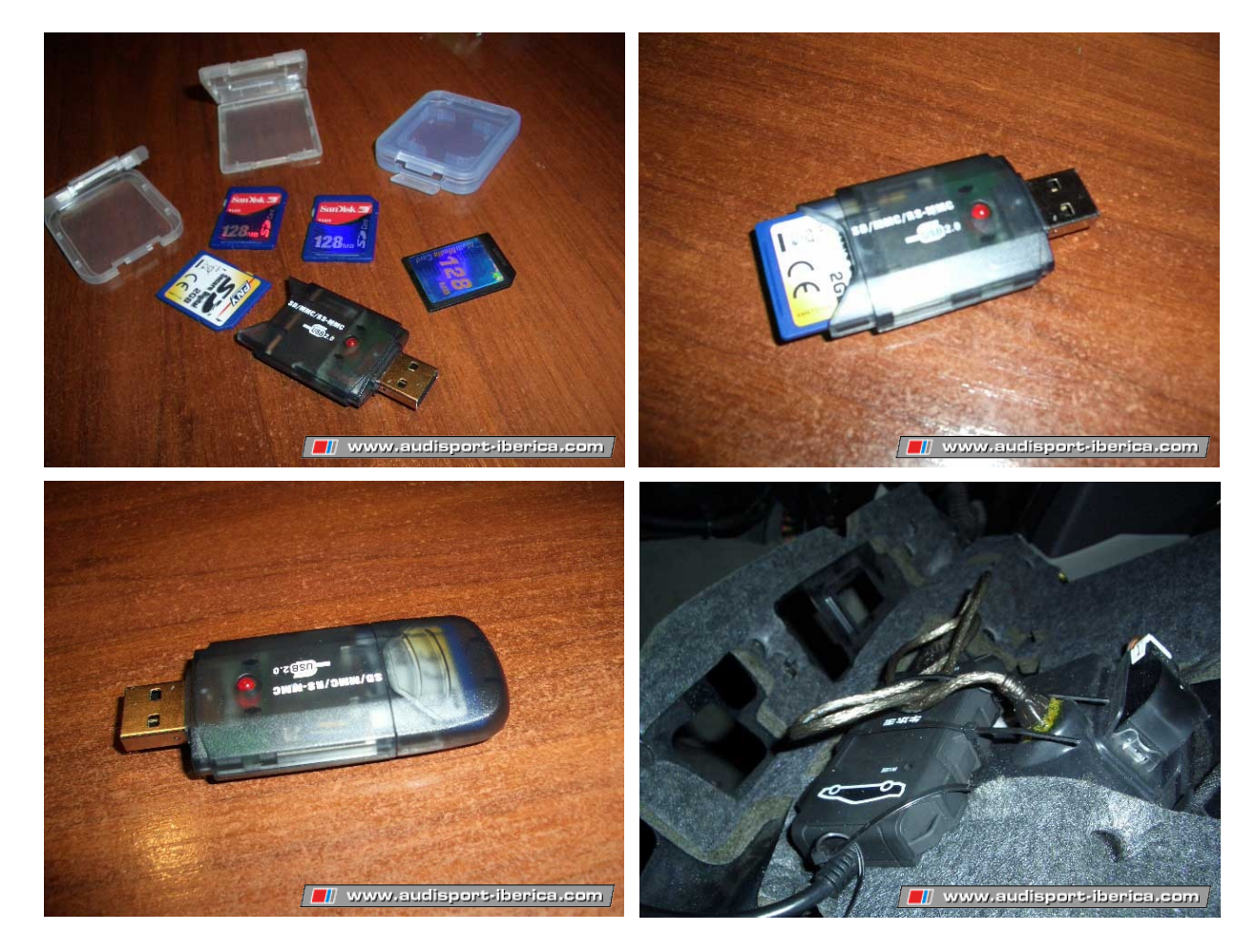

-

### FOTOGRAFÍAS DE AYUDA DE MIEMBROS ASI QUE LO HAN INSTALADO:

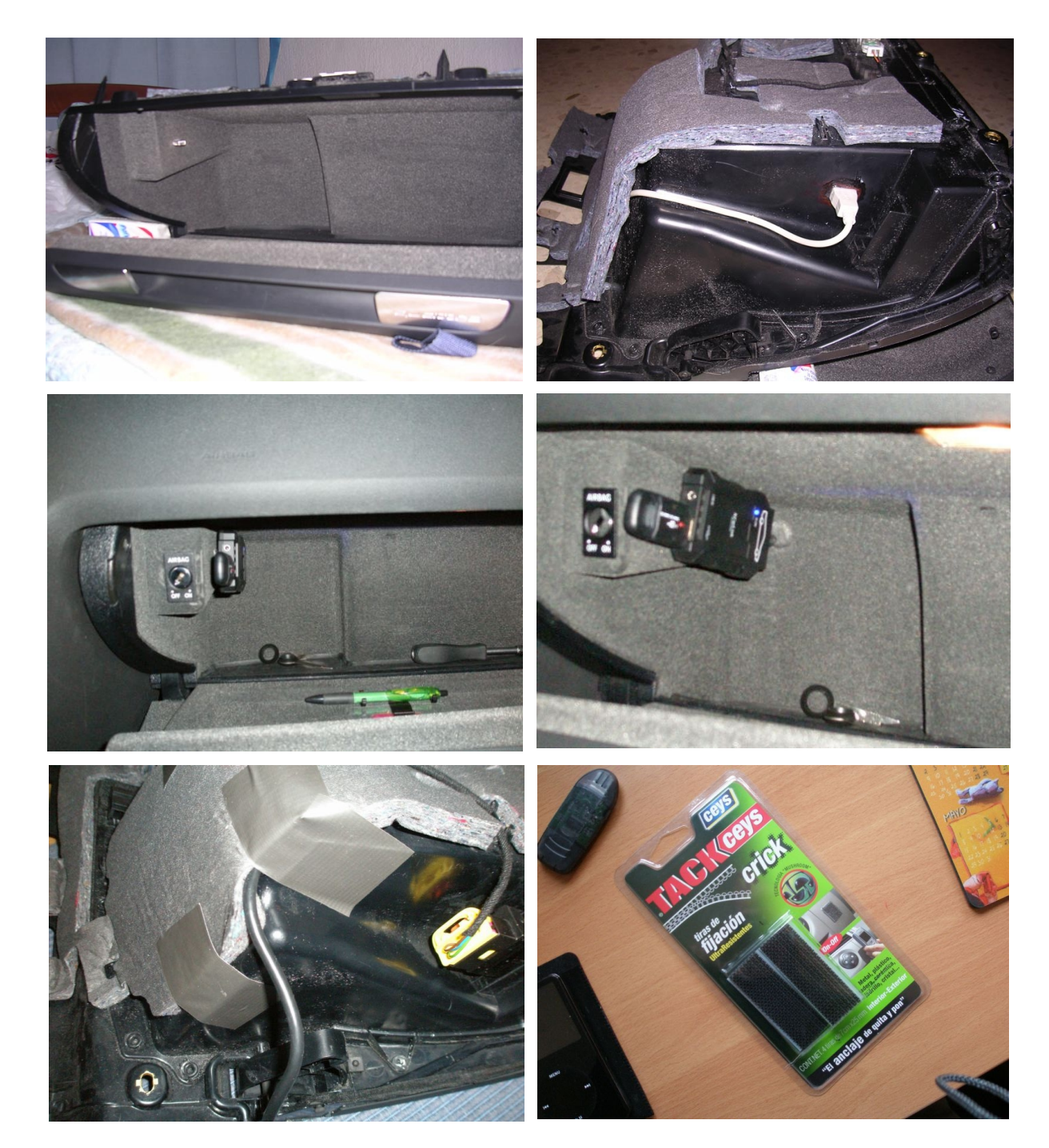

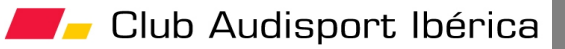

### Ayuda:

Para cualquier duda o pregunta, remita un mensaje en: http://www.audisport-iberica.com/foro/index.php?showtopic=93790

| Realización del brico:          | FSI.        |
|---------------------------------|-------------|
| Fecha de realización del brico: | 19-01-2007. |
| Número de fotografías:          | 38.         |

| Editado a .pdf:          | 18Turbo.   |
|--------------------------|------------|
| Fecha de edición a .pdf: | 20-03-2007 |

### Herramientas informáticas:

- OpenSuSE 10.2 (Linux)
- OpenOffice 2.0 (versión Linux)
- El Gimp 2.2.13 (retoque fotográfico)(versión Linux)

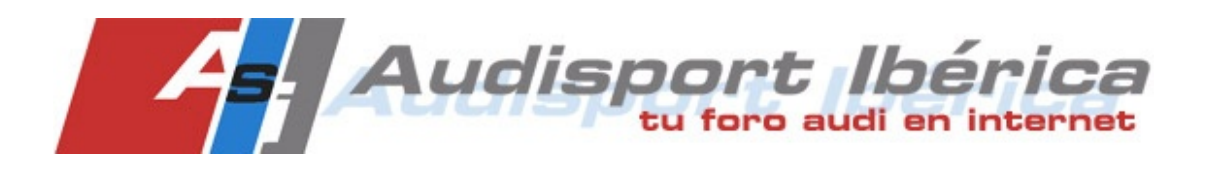